# **STEERS Air Fees Reporting Instructions**

Instructions for submitting Air Emissions and Inspection Fee basis information online through the State of Texas Electronic Emissions Reporting System (STEERS).

### For additional STEERS reporting information:

Creating a user account in STEERS E-Permitting: A Guide to Creating an Account in STEERS E-Permitting (RG-531a)

A guide to obtaining Permits by Rule Authorizations in STEERS E-Permits: A Guide to Obtaining Permits by Rule Authorizations in STEERS ePermits (RG-531b)

### Step 1. Access the STEERS portal.

- 1. Open the STEERS welcome page at https://www3.tceq.texas.gov/steers/
- 2. On the homepage, you will see options to either log in or create a new account
  - a. If a STEERS account already exists for a different program area, no need to create a new account. Use same log in information to report to the Air Fees program. Otherwise, create a new account with the STEERS portal.

| TEXAS COMMISSION ON<br>ENVIRONMENTAL QUALITY                                                                                                    | Questions or Comments >> TCEQ Home                                                                                                    |
|----------------------------------------------------------------------------------------------------|----------------------------------------------------------------------------------------------------|
| Welcome to STEERS, the State of Texas                                                                                                    |                                                                                                    |
| Here is what you can do online in STEERS:                                                                                                    | STEERS Account:                                                                                                    |
| e-Permits \ Registrations:<br>>> Aggregate Production Operations Registration<br>>> Air New Source Review and Title V Operating Permits<br>>> Electronic Core Data Forms (ECDF) (TEW)<br>>> Municipal Solid Waste (MSW) Notifications<br>>> Petroleum Storage Tank (PST) Registrations<br>>> Tax Relief for Pollution Control Property<br>>> Tires Annual Operational Status Report<br>>> Water Quality General & Individual Permits (SW, WW, & more)<br>>> Water Quality Emergency Preparedness System | Password:<br>Login<br>I need:<br>• my password<br>• to create a new account<br>• to authorize another user's account                                                                                                    |
| e-Reporting:                                                                                                    | Find Out When STEERS Will Be Offline                                                                                                    |
| <ul> <li>Air Emissions &amp; Inspection Fees (AEIF)</li> <li>Air Emissions &amp; Maintenance Events (AEME) Reporting</li> <li>Annual Emissions Inventory Report (AEIR)</li> <li>Emissions Banking and Trading (EBT)</li> <li>Industrial &amp; Hazardous Waste (IHW) NOR and Summaries</li> <li>Municipal Solid Waste (MSW) Reporting</li> <li>Pollution Prevention Planning (P2PLAN) Reporting</li> <li>Pollution Drivent Water (PDW)</li> <li>Stack Test Online Reporting System (STORS)</li> </ul>    | We do our best to ensure that STEERS is online when you need it.<br>But for upgrades, security measures, and other maintenance, we<br>must bring STEERS or one of its modules offline. We cannot predict<br>emergency outages, but for scheduled downtimes, see our STEERS<br>maintenance schedule. |

>> Tier II (TIERII) >> Training Roster Online Submittal (TROLS) See details of what you can do.

This is STEERS version 6.8.

### Step 2. Creating a New Account.

1. Click on "to create a new account."

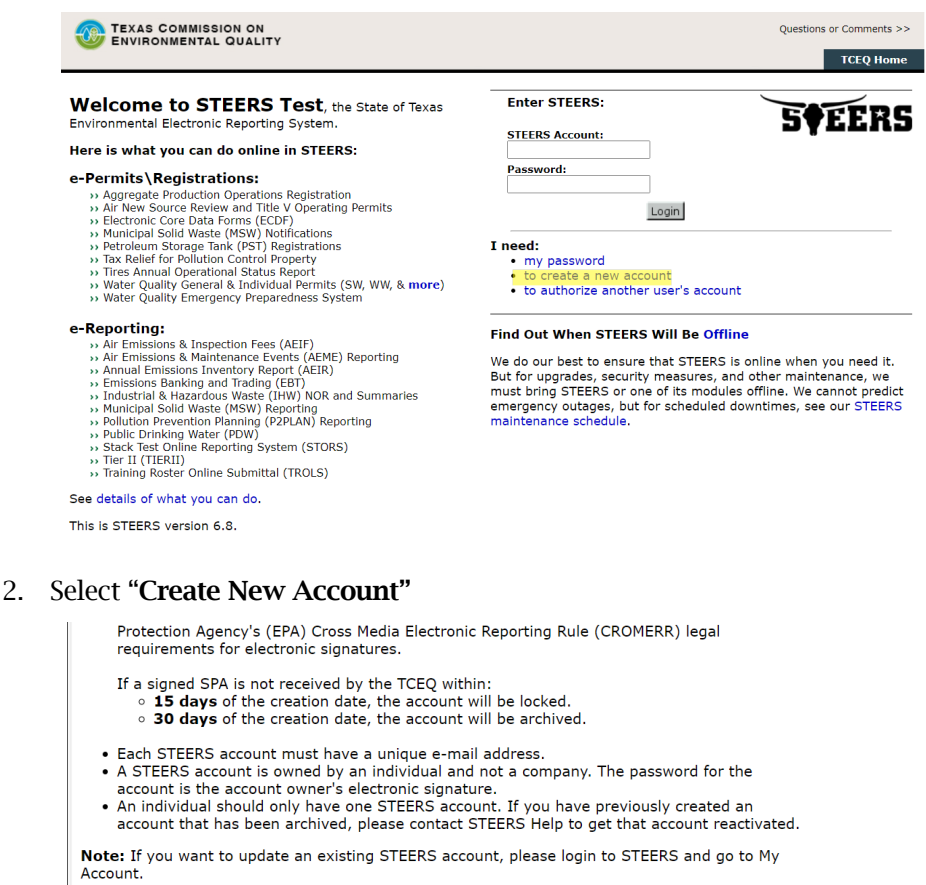

Create New Account Exit Application

3. Follow the prompts to enter your contact information — Click "Next"

| *First Name:        |                                       |
|---------------------|---------------------------------------|
| Middle Initial:     |                                       |
| *Last Name:         |                                       |
| Suffix:             | ✓ (Name suffix if applicable.)        |
| Company Information |                                       |
| *Company Name:      | (Applicant's company.)                |
| *Title:             | (Applicant's title.)                  |
| Contact Information |                                       |
| *Empil Address      | (Fault south to unliver.)             |
| *Email Address:     | (cmail must be unique.)               |
| *Phone Number:      | (555 123 4567 Format.)                |
| Extension:          | (Applicant's extension number.)       |
| Country Code:       | (Only non-US phone numbers.)          |
| Mailing Address     |                                       |
| *Address:           | (Street address or PO Box.)           |
| Extra Line:         | (Mail code or other information.)     |
| *City:              |                                       |
| State:              | Texas (TX)  (Required for US Address) |
| ZIP Code:           | - (Required for US Address)           |
| *Country:           | USA V                                 |
| Territory:          | (Required for non-US Address)         |
|                     |                                       |

\*\*You will receive an email to verify your account. It will include an **account number** that you use in the "STEERS Account" field and a verification key URL.

- The URL will allow you to create your password
- 4. Choose security questions ——> Click "Save"

| –Set STEERS ER                                                                                                    | stions                                                                                       |                                                                                                    |  |
|----------------------------------------------------------------------------------------------------|----------------------------------------------------------------------------------------------|----------------------------------------------------------------------------------------------------|--|
| In order to increase STEERS security, we are implement<br>questions. Please select and answer the following secu-<br>indicates an answered question on your account. If you | nting a multi-factor verificat<br>rity questions. Answers mu<br>u wish to keep the current a | ion system which requires 5 security<br>st be between 3 and 20 characters. A *<br>inswer, leave the answer box blank. |  |
| Question 1: - Select a Question -                                                                                                    | ~                                                                                            | Answer 1:                                                                                                    |  |
| Question 2: - Select a Question -                                                                                                    | ~                                                                                            | Answer 2:                                                                                                    |  |
| Question 3: - Select a Question -                                                                                                    | ~                                                                                            | Answer 3:                                                                                                    |  |
| Question 4: - Select a Question -                                                                                                    | ~                                                                                            | Answer 4:                                                                                                    |  |
| Question 5: - Select a Question -                                                                                                    | ~                                                                                            | Answer 5:                                                                                                    |  |
|                                                                                                    |                                                                                              |                                                                                                    |  |
|                                                                                                    | Save                                                                                         |                                                                                                    |  |

### Step 3. Answer Security Question.

- 1. Enter the answer you previously provided in STEERS for the security question displayed on the screen.
- 2. Click the **"Go"** button.

| STEERS Verify Account                                                                                    |               |
|----------------------------------------------------------------------------------------------------|---------------|
|                                                                                                    | <b>S†EERS</b> |
| Verify STEERS ER                                                                                         | _             |
| Please answer the following security question: (3 incorrect answers will cause the account to be locked) |               |
| What is your favorite type of music?                                                                     |               |
|                                                                                                    |               |

\*\*Five incorrect answers will lock your STEERS account for 24 hours.

## Step 4. Verify Previous Logins.

Each time you login to your account, STEERS displays previous logins.

| STEERS Lo                                                | gin Confirmation ID                                              |                                                                     |                                         |
|----------------------------------------------------------|------------------------------------------------------------------|---------------------------------------------------------------------|-----------------------------------------|
|                                                          |                                                                  |                                                                     |                                         |
| -Welcome Da                                              | nielle Lopez!                                                    |                                                                     |                                         |
| The 6 most recer<br>made by you, ple<br>steersts@tceq.te | nt logins for account E<br>ease notify the STEERS He<br>xas.gov. | are listed below. If you suspe<br>lp Line immediately at 512-239-69 | ct any of these logins w<br>25 or email |
| Account ID                                               | User Name                                                        | Date/Time                                                           | IP Address                              |
|                                                          | Danielle Lopez                                                   | 11/12/2024 16:48:12 PM                                              |                                         |
| 1                                                        | Danielle Lopez                                                   | 11/12/2024 16:07:51 PM                                              |                                         |
| 1                                                        | Danielle Lopez                                                   | 11/12/2024 10:46:15 AM                                              |                                         |
| (                                                        | Danielle Lopez                                                   | 11/07/2024 15:11:35 PM                                              |                                         |
| 1                                                        | Danielle Lopez                                                   | 10/15/2024 09:51:25 AM                                              |                                         |
| 1                                                        | Danielle Lopez                                                   | 10/14/2024 14:53:06 PM                                              |                                         |
| Reminder: This a<br>Were these login:                    | ccount is probationary and<br>s made by you? Yes                 | has limited access.<br>No                                           |                                         |

Verify that you made the listed logins — Click the "YES" button

 If you identify a login that you did not make, contact the STEERS Help Line immediately at 512-239-6925 for assistance.

# *Step 5. Select Air Emissions and Inspection Fees Program and associate IDs to the program area.*

Note: The associated ID is the **regulated entity reference number (RN)** for the site.

After logging in, you will be taken to the **Program Selection** screen.

1. Select "My Account" from the top tab menu.

| TEXAS COMMISSION ON<br>ENVIRONMENTAL QUALITY                                                                                                    |                                                                | Help >>                                       | Contact Us | >> Logout >>  |
|----------------------------------------------------------------------------------------------------|----------------------------------------------------------------|-----------------------------------------------|------------|---------------|
|                                                                                                    | My Account                                                     | Submissions                                   | Activity   | STEERS Home   |
| STEERS Home                                                                                                    |                                                                |                                               |            | 3:42          |
|                                                                                                    |                                                                |                                               |            | <b>SFEERS</b> |
| Welcome to STEERS Internet Version 6.8!                                                                                                    |                                                                |                                               |            |               |
| <b>Reminder</b> : This account has probationary program areas and/or program area ID areas have limited access. To get full access, a signed copy of the STEERS Particip, received by the TCEQ either by mail or electronically if you have a Texas Drivers Li SPA already, please generate your SPA and mail it to TCEQ or sign electronically. | s. These probation<br>ation Agreement (S<br>cense. If you have | ary IDs or<br>SPA) must be<br>not sent in the |            |               |
| Notice: STEERS automatically logs out after 20 minutes of inactivity. Activity is de to another, not by entering information on a page.                                                                                                    | fined by moving fr                                             | om one page                                   |            |               |
| For more information on how to navigate this site, please visit our $\underline{Help}$ section.                                                                                                    |                                                                |                                               |            |               |
| Select Program Area: Air Emissions and Inspecti                                                                                                    | on Fees (AEIF)                                                 |                                               |            |               |

2. Select Air Emissions and Inspection Fees (AEIF) from the **STEERS Access** drop down and click **"Go"**. Note – after IDs (RNs) are added, you will see AEIF listed under Current Program Area.

| TEXAS COMMISSION ON<br>ENVIRONMENTAL QUALITY | ,            |                 |                    | Hel       | p >> Contact U | s >> Logout >> |
|----------------------------------------------|--------------|-----------------|--------------------|-----------|----------------|----------------|
|                                              | Edit Account | Change Password | Security Questions | Paper SPA | E-sign SPA     | STEERS Home    |
| STEERS Account Summary                       | User: ER     |                 |                    |           |                | 12:28          |
|                                              |              |                 |                    |           |                | <b>SFEERS</b>  |

Reminder: This account has probationary program areas and/or program area IDs. These probationary IDs or areas have limited access. To get full access, a signed copy of the STEERS Participation Agreement (SPA) must be received by the TCEQ either by mail or electronically. If you have not sent in the SPA already, please do so.

CTEEDE Accore

| -Account S | ummary                         |                 |                   |
|------------|--------------------------------|-----------------|-------------------|
| Account:   | ER                             | Account Status: | ACTIVE - unlocked |
| Name:      | Mark A Chambers                | Created:        | 10/11/2024        |
| Company:   | TCEQ                           | Activated:      | 10/11/2024        |
| Title:     | PROGRAM SPECIALIST             | Last Renewed:   | 10/11/2024        |
| Email:     | mark.chambers@tceq.texas.gov   |                 |                   |
| Phone:     | 512-239-1773 , foreign code: 1 |                 |                   |
| Address:   | 123 Not Real St.               |                 |                   |
|            | AUSTIN, TX 78753               |                 |                   |
|            |                                |                 |                   |

| Select STEERS Program to Add or Modify: Air Emissions and Inspection Fees (AEIF) |                        |                   |                            |  |  |  |  |  |
|----------------------------------------------------------------------------------|------------------------|-------------------|----------------------------|--|--|--|--|--|
| Current Program Area<br>Air Emissions and Inspection Fees                        | <u>Program</u><br>AEIF | <u># IDs</u><br>4 | <u># Probationary</u><br>3 |  |  |  |  |  |

3. This will bring you to your IDs (RNs) on record. If you want to add one/more IDs (RNs), click on "Add IDs". Note – if this is your first time using STEERS AEIF, there will be **no** existing IDs (RNs).

|                     | COMMISSION ON                                                                                                    |                                                       |                   |                      | Help >>                 | Contact Us >> | Logout >>                |
|---------------------|----------------------------------------------------------------------------------------------------|-------------------------------------------------------|-------------------|----------------------|-------------------------|---------------|--------------------------|
|                     |                                                                                                    | Who Else Has Access?                                  | Modify IDs        | Add IDs              | Account Su              | mmary S       | STEERS Home              |
| Air Emis            | sions and Inspection Fees ID List                                                                                                    | User: ER                                              |                   |                      |                         |               | 14:39                    |
| You have 4 IDs f    | for AEIF                                                                                                    |                                                       |                   |                      |                         |               | 5 <b>†</b> EERS          |
| ID ▲<br>RN100211507 | Name/Location<br>CAPITOL AGGREGATES CEMENT PLA<br>11551 NACOGDOCHES RD, SAN AN                                                                  | NT AEIF S                                             | Sign MARK<br>TCEQ | rization<br>CHAMBERS | <u>Status</u><br>probat | ion 01/       | <u>dified</u><br>07/2025 |
| <u>RN100239037</u>  | FRIENDSWOOD NO 4-BOOSTER COI<br>STATION<br>Harris County - FROM THE INTX OF<br>2351 TRAVEL NE ON FM 2351 FOR 3<br>UNNAMED RD TURN L NW & TRAVEL | 1PRESSOR AEIF 5<br>FM 518 & FM<br>3.16 MI TO<br>.0.24 | Sign Self         |                      | active                  | 01/           | 07/2025                  |
| <u>RN100808609</u>  | CENTEX MATERIALS<br>Travis County - HWY 71 2 MI W OF I                                                                                          | AEIF S<br>HWY 620                                     | Sign Self         |                      | probat                  | ion 01/       | 07/2025                  |
| <u>RN102174380</u>  | CANAL PLANT<br>San Patricio County - PORTABLE SU<br>MI S OF INTX OF FM 2725 & FM 106                                                            | AEIF S<br>NRAY ROAD, 1/4<br>9                         | Sign Self         |                      | probat                  | ion 11/       | 07/2024                  |
|                     |                                                                                                    | Add IDs Modify ID                                     | s Cancel          |                      |                         |               |                          |

- 4. This will bring you to the page below where you have the option to list other IDs under "Add New AEIF IDs."
- 5. Before you add the IDs (RNs), you must select an access type, relationship, and

authorization to add the accounts. Access type is described below:

- AEIF Read Only View data in the AEIF system but cannot update or submit.
- AEIF Edit Edit data on screen or upload delta files but cannot certify and submit.
- AEIF Submit Same as Edit but can certify and submit data. Users selecting Submit access will need to certify they have the authority or have been given the authority to submit data by an appropriately authorized person. This is a self-certifying process, and it is the responsibility of the user to select the proper access and specify the proper authorization.

| dd IDs to the account: select a role,                                                                                     | relationship, an authorization and                                                                                                    | either the IDs to add or an account to copy.                                                       |
|----------------------------------------------------------------------------------------------------|----------------------------------------------------------------------------------------------------|----------------------------------------------------------------------------------------------------|
| s Add IDs or Copy IDs to continue.                                                                                        | . Press Cancel when done.                                                                                                    |                                                                                                    |
| ogram Status                                                                                                    |                                                                                                    |                                                                                                    |
| Access Type: /                                                                                                    | AEIF Sign - view, create, delete, modi                                                                                                    | fy, sign, and submit ✓                                                                             |
| thorization                                                                                                    | ** Pick Role **                                                                                                    |                                                                                                    |
| ect the appropriate relationship and                                                                                      | AEIF Read Only - view only                                                                                                    |                                                                                                    |
| hat is the best description of                                                                                            | AEIF Edit - view, create, delete, and r                                                                                                    | nodify pr facilities?                                                                              |
| <ul> <li>The Facility</li> <li>Parent Company</li> <li>Other</li> </ul>                                                   | AEIF Sign - view, create, delete, mod                                                                                                    | lfy, sign, and submit                                                                              |
| ho is authorizing the access?(                                                                                            | Select one of the following                                                                                                    |                                                                                                    |
| <ul> <li>I, Danielle Lopez, am applying<br/>authorization is required.</li> </ul>                                         | for a read, edit, or preparer ro                                                                                                    | ble and no specific company                                                                        |
| -OR-                                                                                                    |                                                                                                    |                                                                                                    |
| I, Danielle Lopez, am applying<br>this Agreement for the Compa-<br>and 101.27(b).                                         | for a sign and submit role and<br>ny under the applicable standa                                                                                                    | have the authority to enter into<br>rds referred to in 30 TAC 101.24(b)                            |
| <ul> <li>I, Danielle Lopez, am applying<br/>below who does have the auth<br/>applicable standards referred t</li> </ul>   | for a sign and submit role and<br>ority to enter into this Agreem<br>to in 30 TAC 101.24(b) and 10:                                                                                                    | am authorized by the person<br>ent for the Company under the<br>1.27(b) .                          |
| Authority                                                                                                    | y:                                                                                                    | (Name of authorizing authority)                                                                    |
| Title                                                                                                    | e:                                                                                                    | (Title of authorizing authority)                                                                   |
| Company                                                                                                    | y:                                                                                                    | (Authorizing company)                                                                              |
| Phone                                                                                                    | e:                                                                                                    | (999-999-9999)                                                                                     |
|                                                                                                    |                                                                                                    |                                                                                                    |
| IF IDs to Add                                                                                                    |                                                                                                    |                                                                                                    |
| may enter each ID or copy IDs from                                                                                        | m another STEERS account.                                                                                                    |                                                                                                    |
|                                                                                                    |                                                                                                    |                                                                                                    |
| nter AEIF IDs                                                                                                    |                                                                                                    |                                                                                                    |
| nter the air IDs the account needs to<br>egulated Entity reference number (R<br>e site RN number in the <u>TCEQ Centr</u> | b access.You may enter either an<br>the second second sec | Air Account number (without the hyphen) or a<br>ount number and it is not found, try searching for |
| RN100239037                                                                                                    |                                                                                                    |                                                                                                    |
| RN100211507                                                                                                    |                                                                                                    |                                                                                                    |
|                                                                                                    |                                                                                                    |                                                                                                    |
| RN100808609                                                                                                    |                                                                                                    |                                                                                                    |
| RN100808609                                                                                                    |                                                                                                    |                                                                                                    |

- Since you will need to submit a STEERS Participation Agreement (See Step 6) every time an ID (RN) is added, it is more efficient to add multiple RNs at the same time.
- 6. After you select the access type for each account, you may type in each ID (RN) or copy IDs (RNs) from another account.

\*\*If there is no information in connection with the RN, contact the air fees program so the account can be configured.

### Step 6. Submitting the STEERS Participation Agreement (SPA)

This document is used to certify that users understand and agree to all rules and requirements of STEERS. This must be done and submitted by:

- **New STEERS accounts** -
- Existing STEERS accounts when adding or updating new RNs (IDs) -
- 1. If the account needs to submit an SPA, click on "My Account" on the top of the page.

| TEXAS COMMISSION ON<br>ENVIRONMENTAL QUALITY |            | Help >>     | Contact U | s >> Logout >> |
|----------------------------------------------|------------|-------------|-----------|----------------|
|                                              | My Account | Submissions | Activity  | STEERS Home    |
| SIEERS Home                                  |            |             |           | 14:55          |

- 2. Choose if you want to sign a paper SPA or electronically sign.
  - If the user has a valid Texas driver's license, the option to electronically sign the SPA may be used.
  - If the user does not have a valid Texas driver's license, click the Paper SPA button, then click the Generate Your SPA button. Follow the onscreen instructions for completing and submitting the paper SPA.
  - Once the STEERS account is taken off probation, the user will have access to all of the requested functions.

|            | S COMMISSION ON<br>RONMENTAL QUALITY |                           |                         | Help >>      | Contact Us >> Logout >> |
|------------|--------------------------------------|---------------------------|-------------------------|--------------|-------------------------|
| -          |                                      | Edit Account Change Passv | word Security Questions | Paper SPA E- | sign SPA STEERS Home    |
| STEE       | RS Account Summary                   | User: ER                  |                         |              | 14:46                   |
|            |                                      |                           |                         |              | <b>S<b>EERS</b></b>     |
| -Account S | Summary                              |                           |                         |              |                         |
| Account:   | ER                                   | Account Status:           | ACTIVE - unlocked       |              |                         |
| Name:      | Danielle Lopez                       | Created:                  | 10/14/2024              |              |                         |
| Company:   | TCEQ                                 | Activated:                | 01/09/2025              |              |                         |
| Title:     | NRS                                  | Last Renewed:             | 01/09/2025              |              |                         |
| Email:     | danielle.lopez@tceq.te               | exas.gov                  |                         |              |                         |
| Phone:     | 512-239-1451                         |                           |                         |              |                         |
|            |                                      |                           |                         |              |                         |

Phone: 512-239-1451 \_\_\_\_\_

\*\* The e-signature tends be approved more quickly.

3. For paper SPA:

Click on "Generate SPA" or fill out the bottom for a partial SPA.

| TEXAS COMMISSION                  | DN<br>ALITY         |                         |                            |                    | Help >>   | Contact Us >: | > Logout >> |
|-----------------------------------|---------------------|-------------------------|----------------------------|--------------------|-----------|---------------|-------------|
| -                                 | Edit Account        | Change Password         | Security Questions         | E-sign SPA         | Account S | ummary        | STEERS Home |
| STEERS Select SPA Ty              | pe User: E          | R                       |                            |                    |           |               | 14:17       |
|                                   |                     |                         |                            |                    |           |               | 5¢EER!      |
| ease select whether you want to   | generate the en     | tire SPA or a partial S | PA for a specific authoriz | ation. Or select E | E-sign    |               | •           |
| oove to sign your account electro | onically with an io | dentity proofing servic | e.                         |                    |           |               |             |
| Generate Your SPA                 |                     |                         |                            |                    |           |               |             |
| To generate the entire SPA, pres  | s the "Generate     | Your SPA" button belo   | ow.                        |                    |           |               |             |
|                                   |                     | Generate                | Your SPA Cancel            |                    |           |               |             |
| - OR                              |                     |                         |                            |                    |           |               |             |
| Generate SPA for a Single         | Authorizatio        | n                       |                            |                    |           |               |             |
| All fields are required. You must | enter the inform    | nation the same as you  | u did in the authorizatior | form.              |           |               |             |
|                                   |                     |                         |                            |                    |           |               |             |

| First Name:   |    | (Authorization first name.)   |
|---------------|----|-------------------------------|
| Last Name:    |    | (Authorization last name.)    |
| Company Name: |    | (Enter at least one keyword.) |
| Title:        |    | (Enter at least one keyword.) |
|               | ОК | Cancel                        |

- 4. For e-sign SPA:
  Fill out the information below that represents your account.
  Once the information is entered, click "E-sign SPA."

| Sign Electronically | with an | Identity | Proofing | Service |
|---------------------|---------|----------|----------|---------|
|---------------------|---------|----------|----------|---------|

| Please select the 3rd party<br>form to collect the informa<br>as optional.                                                                               | identity proofing service to continue. Selecting the service will update the<br>tion needed for the service. All fields are required except for the ones marked                                                                                                    |
|----------------------------------------------------------------------------------------------------|----------------------------------------------------------------------------------------------------|
| Note: By clicking E-Sign S<br>identifying information aga<br>personally identifying infor<br>identifying information suc<br>identity validation which is | <sup>2</sup> A, you understand the service is voluntary and you are validating personally<br>inst a 3rd-Party service which will return evidence of validation of the<br>mation you provide back to TCEQ. UTCEQ will not retain the sensitive personally<br>h as your SSN, birthdate, or TDL; however, TCEQ will receive evidence of<br>used to identify you for legal purposes. |
| <i>Important:</i> In developme<br>interface is occurring. Due                                                                                            | nt and user test, identity proofing is not turned on unless testing of the service<br>to this, please provide data that matches the field name or field instructions.                                                                                                    |
| Identity Proofing:                                                                                                    | Please select an identity proofing service V                                                                                                    |
| First Name:                                                                                                    | Danielle                                                                                                    |
| Middle Initial:                                                                                                    | (Optional)                                                                                                    |
| Last Name:                                                                                                    | Lopez                                                                                                    |
| Company Name:                                                                                                    | TCEQ                                                                                                    |
| Title:                                                                                                    | NRS                                                                                                    |
| <ul> <li>I, Danielle Lopez,<br/>under the applica</li> <li>I, Danielle Lopez,<br/>identificing inform</li> </ul>                                         | have the authority to enter into this Agreement for TCEQ<br>ble standards listed below.<br>, certify that I am signing this document with my personally                                                                                                    |
| which returns evi                                                                                                    | dence of validation the provided information back to TCEQ.                                                                                                    |
|                                                                                                    | E-Sign SPA Cancel                                                                                                    |
| Plea                                                                                                    | Signature verification can take several minutes.<br>ase do not press the E-sign button more than once.                                                                                                    |

5. You will see the following page once you are confirmed:

requirements until I have taken action to submit the data. I certify that

| I, Danielle Lopez, have the authority to enter into this | Agreement for TCEQ under the applicable stand   | dards listed below.       |
|----------------------------------------------------------|-------------------------------------------------|---------------------------|
| I, Danielle Lopez, certify that I am signing this docume | nt with my personally identifying information a | uthenticated by a         |
| 3rd-Party service, LexisNexis InstantId, which returns   | evidence of validation the provided information | back to TCEQ.             |
| 582 TEST ER                                              | DANIELLE LOPEZ<br>Printed Name                  | <u>01/09/2025</u><br>Date |
| <u>NRS</u>                                               | <u>TCEQ</u>                                     | TCEQ CN                   |
| Title                                                    | Company Name                                    | (if known)                |

### Step 7. Completing the Air Emissions/Inspection Fees Information.

- 1. To report emissions and/or inspection fee information, go back to the STEERS home screen.
  - a. Click on "Air Emissions and Inspection Fees."

### Welcome to STEERS Internet Version 6.8!

**Notice:** STEERS automatically logs out after 20 minutes of inactivity. Activity is defined by moving from one page to another, not by entering information on a page.

For more information on how to navigate this site, please visit our <u>Help</u> section.

### Select Program Area: <u>Air Emissions and Inspection Fees (AEIF)</u>

2. Click on the RN which you would like to report fee basis information

| Select RN               |               |                         |                                    | -                |
|-------------------------|---------------|-------------------------|------------------------------------|------------------|
| There are <b>7</b> reco | rds. Please s | elect one to continue.  |                                    |                  |
| RN 🔺                    | Account       | Site Name               | Organization Name                  | <u>Status</u>    |
| RN100211507             | BG0045E       | PORTLAND CEMENT         | CAPITOL AGGREGATES INC             | SUBMITTED        |
| RN100239037             | HG4389A       | FRIENDSWOOD B C STATION | DENBURY ONSHORE LLC                | SUBMITTED        |
| RN100808609             | 916576L       | CENTEX MATERIALS BUDA   | CENTEX MATERIALS LLC               | WORKING          |
| <u>RN100856301</u>      | DB0522M       | GARLAND PLANT           | KRAFT HEINZ FOODS COMPANY          | NOT<br>AVAILABLE |
| <u>RN102174380</u>      | 916641C       | INGLESI                 | ALAMO CONCRETE PRODUCTS<br>COMPANY | CREATED          |
|                         |               |                         |                                    |                  |

-

NOTE: In the Air Emissions and Inspection Fee form, the term "account" refers to an RN (site), not a STEERS account. The section "Account Information on File" lists the information that the program currently has on file for the RN (site).

3. Click on **"Start**" to begin.

| TEXAS COMMISSION ON                                                        |                                                                         | Help >> Contact Us >> Logout >>                                      |  |
|----------------------------------------------------------------------------|-------------------------------------------------------------------------|----------------------------------------------------------------------|--|
|                                                                            |                                                                         | AEIF Home RN List STEERS Home                                        |  |
| Air Emissions and Inspection Fees (AEIF) Home                              | Account: RN101010101/BF1234X                                            | Today's Date: 09/21/2023 20:0                                        |  |
|                                                                            |                                                                         | STEER                                                                |  |
| Account Information on File                                                |                                                                         |                                                                      |  |
| RN/Account: RN101010101/BF1234X                                            | County: BELL                                                            |                                                                      |  |
| CN: CN612345678                                                            | Billing Contact: JOHN                                                   | DOE                                                                  |  |
| Company: REAL PLASTICS CORP<br>Fiscal Year: 2025                           | Mailing Address: 1234                                                   | REAL STREET<br>OAK_TX 76503-6110                                     |  |
| Report Status: CREATED                                                     | Phone: 555-                                                             | 555-5555                                                             |  |
|                                                                            | Email: JOHN                                                             | .DOE@REALPLASTICS.COM                                                |  |
| Air Emissions and Inspection Fee Report—                                   |                                                                         |                                                                      |  |
| Start he AIR EMISSIONS/INSPECTION Fe<br>er 30 Texas Administrative Code (T | E BASIS REPORT for <b>Fiscal Yea</b><br>AC) §101.24(b) and 101.27(b), t | r (FY) 2024 (9/1/2023 - 8/31/2024)<br>this form is due June 2, 2023. |  |

If changes need to be made to any of the information listed on "Account Information on File", please update the information in the designated area by clicking the update button.

|                                                                                                    | Account: RN101010101/BF1234X 20:00                                                                                                    |
|----------------------------------------------------------------------------------------------------|----------------------------------------------------------------------------------------------------|
|                                                                                                    | STERS                                                                                                    |
| -Account Information on File                                                                                                    | 2007-1028202                                                                                                    |
| RN/Account: RN101010101/BF1234X<br>Site Name: CENTRAL TEXAS FACILITY #4<br>CN: CN612345678<br>Company: REAL PUASTICS CORP<br>Fiscal Year: 2025<br>Report Status: CREATED | County: BELL<br>SIC: 3083<br>Billing Contact: JOHN DOE<br>Mailing Address: 1234 REAL STREET<br>POST OAK, TX 76503-6110<br>Phone: 555-5555<br>Email: JOHN.DOE@REALPLASTICS.COM |
| Account Information                                                                                                    |                                                                                                    |
| Please complete the questions below. Press Next to co<br>exit the form.<br>• indicates a required field                                                                  | ntinue, <b>Previous</b> to return the last page, or <b>Cancel</b> to                                                                                                    |
| -Site/Company Information                                                                                                    |                                                                                                    |
| *Do you need to update your site name or owne                                                                                                    | r name? 😧 NO 🗸 Update                                                                                                    |
| -Billing Contact Information                                                                                                    |                                                                                                    |
| *Do you need to update your billing contact?                                                                                                    | NO V Update                                                                                                    |
| Ctatus of Assount                                                                                                    |                                                                                                    |
| -Status of Account                                                                                                    |                                                                                                    |

If necessary, update the billing contact information for your account. Reminder, this email and address is where technical correspondence with the air fee program **and** invoices will be sent.

| - Ining                       | nuot mormut                    |                                             |
|-------------------------------|--------------------------------|---------------------------------------------|
|                               |                                |                                             |
| -Billing Contact Information- |                                |                                             |
| *Do you need to update your b | illing contact? 2 YES V Update |                                             |
| *First Name:                  | JOHN                           |                                             |
| Middle Name:                  |                                |                                             |
| *Last Name:                   | DOE                            |                                             |
| Title:                        |                                |                                             |
| *Address Type:                | Domestic      O Foreign        |                                             |
| *Mailing Address:             | 1234 REAL STREET               | (include Suite or Bldg here, if applicable) |
| Routing:                      |                                | (such as Mail Code, Dpt, Attn: or C/O)      |
| *City:                        | POST OAK                       |                                             |
| *State:                       | TEXAS V                        |                                             |
| *ZIP Code:                    | 76503 6110                     |                                             |
| *Phone:                       | 555-555-5555 (###-####)        |                                             |
|                               |                                |                                             |

### Step 8. Submitting your site's (account's) status.

In this section you will enter the "Account Information" that will let TCEQ know the status of the site (RN or account) for the reported fiscal year.

**1.** Select the most accurate site status for the reported fiscal year. **Note: in this section of STEERS, the RN or site status is referred to as "account" status.** 

# Site Status Dropdown

| Please complete the questions t<br>the form.   | below. Press Next to continue, Previ | rious to return the last page, or Cancel to exit         |
|------------------------------------------------|--------------------------------------|----------------------------------------------------------|
| <ul> <li>indicates a required field</li> </ul> |                                      |                                                          |
| -Site/Company Informa                          | tion                                 |                                                          |
| *Do you need to update y                       | our site name or owner name?         | Vpdate                                                   |
| -Billing Contact Informa                       | tion                                 |                                                          |
| Do you need to update y                        | our billing contact? 🛿 🛚 🗸 🛛         | Update                                                   |
| -Status of Account                             |                                      |                                                          |
| •What is the status of you                     | ur account? 2 -Select a Status       | Update                                                   |
|                                                | ACTIVE                               |                                                          |
|                                                | SHUTDOWN                             | Cancel                                                   |
|                                                | DOES NOT QUALIFY                     |                                                          |
| Corpon Notor: Dicking a room                   | onse to a ques solo                  | en to refresh with subquestions. Update gives another op |

- <u>Active</u>: Site will be operational/active for any portion of this fiscal year.
- Idle: Site will be idle for the entirety of this fiscal year
- **Sold**\*: If an ownership transfer has occurred and new ownership will be in effect during the reporting fiscal year.
- **<u>Permanently shut down\*</u>**: This site will not operate in any county in Texas and the site was *not sold*.
- <u>Merged</u>: This site was merged into another site by the Air Permits Division and the merger will be in effect during the reporting fiscal year.
- <u>Does not qualify (DNQ) for either inspection or emissions fees</u>: This site does not have an applicable standard industrial classification (SIC) code or SIC tier letter and the site is not operating under Title V conditions regardless of permit authorizations.
- <u>Not Built</u>: This site is under construction and will not be operating during this fiscal year
- 2. If the status of the site is **Sold**:
  - New owner information is **required** to continue. It is the **previous** owner's responsibility to provide new owner information.
  - In order for the new owner information to be reflected on the invoice, the new company must submit a Core Data Form to Air Permits Division and Central Registry to officially have the name changed in the TCEQ systems. STEERS has a portal available to use for air permits and central registry.

\*Information required: Date of sale, purchasing company's name, mailing address, contact person, phone number, email address, and new RN number (if applicable). Provide a new RN number only if the Air Permit Division issued a new RN number. Typically, when an ownership transfer occurs, the RN number remains the same. However, sometimes the Air Permits Division issues a new RN number.

| -Account Intori                      | and in a                                                                                           |  |
|--------------------------------------|----------------------------------------------------------------------------------------------------|--|
| Please complete the the form.        | juestions below. Press Next to continue, Previous to return the last page, or Cancel to exit field |  |
| -Site/Company<br>*Do you need to     | Information-<br>update your site name or owner name? <b>@</b> NO <b>v</b> <u>Update</u>            |  |
| -Billing Contact<br>*Do you need to  | Informationupdateupdate                                                                            |  |
| -Status of Accou<br>*What is the sta | ntus of your account? @ SOLD V Update<br>*Sold Date: (mm/dd/yyyy)                                  |  |

- **3.** If the status of the site is **Shutdown**:
  - **Information required:** Date of shut down and the cancelled/voided air permit numbers corresponding to the site.
  - If the Air Permits Division have not cancelled or voided the air permit(s) for the site, provide an explanation why the site needs to be shut down without the permits being cancelled/voided. The program area will review the explanation and contact you with any questions.
  - For permit status: https://www.tceq.texas.gov/permitting/air/nav/air\_status\_permits.html
  - *Note:* Portable sites may shut down **temporarily** to move to another location to operate. If this is the case for your portable site, select another option from the drop-down menu. "Shutdown" should NOT be selected because the site does not meet the definition of a permanently shut down facility.

| -Account Inforn                          | nation                                                                                       |  |
|------------------------------------------|----------------------------------------------------------------------------------------------|--|
| Please complete the o<br>the form.       | juestions below. Press Next to continue, Previous to return the last page, or Cancel to exit |  |
| <ul> <li>indicates a required</li> </ul> | field                                                                                        |  |
| -Site/Company                            | Information                                                                                  |  |
| *Do you need to                          | update your site name or owner name? 2 NO 🗸 Update                                           |  |
| -Billing Contact                         | Information                                                                                  |  |
| *Do you need to                          | update your billing contact? 🛿 NO 👻 Update                                                   |  |
| -Status of Accou                         | nt                                                                                           |  |
| *What is the stat                        | us of your account? I SHUTDOWN V Update                                                      |  |
| -what is the stat                        | us of your account?                                                                          |  |

- 4. If the status of the site is Merged:
  - ٠
  - **Information required**: Date of merger and the RN numbers affected. If the merger has not been approved by the Air Permits Division, then the site cannot ٠ be merged within our program area.
  - Check Central Registry to see if the merger has been processed: <u>https://www15.tceq.texas.gov/crpub/</u> •

| Account Information                                                                             |                                 |
|-------------------------------------------------------------------------------------------------|---------------------------------|
| Please complete the questions below. Press Next to continue, Previous to return th<br>the form. | he last page, or Cancel to exit |
| <ul> <li>indicates a required field</li> </ul>                                                  |                                 |
| -Site/Company Information                                                                       |                                 |
| *Do you need to update your site name or owner name? 2 YES Y und                                | ate                             |
| -Rilling Contact Information                                                                    | ute                             |
|                                                                                                 |                                 |
| *Do you need to update your billing contact? 🔮 NO 👻 Update                                      | -                               |
| -Status of Account                                                                              |                                 |
| *What is the status of your account? @ MERGED V Update                                          |                                 |
| *Merged Date: (mm/dd/yyyy)                                                                      |                                 |
| *Merged Date: (mm/dd/yyyy)                                                                      |                                 |

### Step 9. Submitting Inspection Fee Basis Information.

1. Use the **"Select a SIC"** drop down box to enter your SIC code and, if applicable, tier letter. If several SICs can apply to the RN, select the SIC with the highest fee rate.

| Assount Information on File                                                                                                    | SVEERS                                                                                                    |
|----------------------------------------------------------------------------------------------------|----------------------------------------------------------------------------------------------------|
| RN/Account: RN100215631/BF0110G<br>Site Name: TEMPLE NORTH LAMINATE FACILITY<br>CN: CN604165332<br>Company: WILSONART LLC<br>Fiscal Year: 2024<br>Report Status: CREATED | County: BELL<br>SIC: 3083<br>Billing Contact: JOHN DOE<br>Mailing Address: PO BOX 6110<br>TEMPLE, TX 76503-6110<br>Phone: 555-5555<br>Email: JOHN, DOE@WIL SONART.COM |
| Inspection Fee Basis Information                                                                                                    |                                                                                                    |
| Please provide the SIC category that has the highest base ins continue, <b>Previous</b> to return the last page, or <b>Cancel</b> to exit                                | pection fee per 30 TAC §101.24(f). Press Next to the form.                                                                                                    |
| For a complete listing of SIC codes, tiers with associated capa inspection fees, visit our fees web page: <u>http://www.tceq.texa</u>                                    | city/throughput, and the current fee rate for<br>as.gov/airguality/point-source-ei/air-fees.html.                                                                     |
| If the site will not operate during the reporting FY, or does no                                                                                                    | t have an applicable SIC Code, enter N/A. If N/A,                                                                                                    |

### Step 10. Submitting the Air Emissions Fee Information.

- 1. If the site is **not** operating under Title V conditions for the reporting fiscal year, then the answer is "**No**".
- 2. If the site **is** operating under Title V conditions <u>regardless of permit authorizations</u> for the reporting fiscal year, then the answer is **"Yes"**.

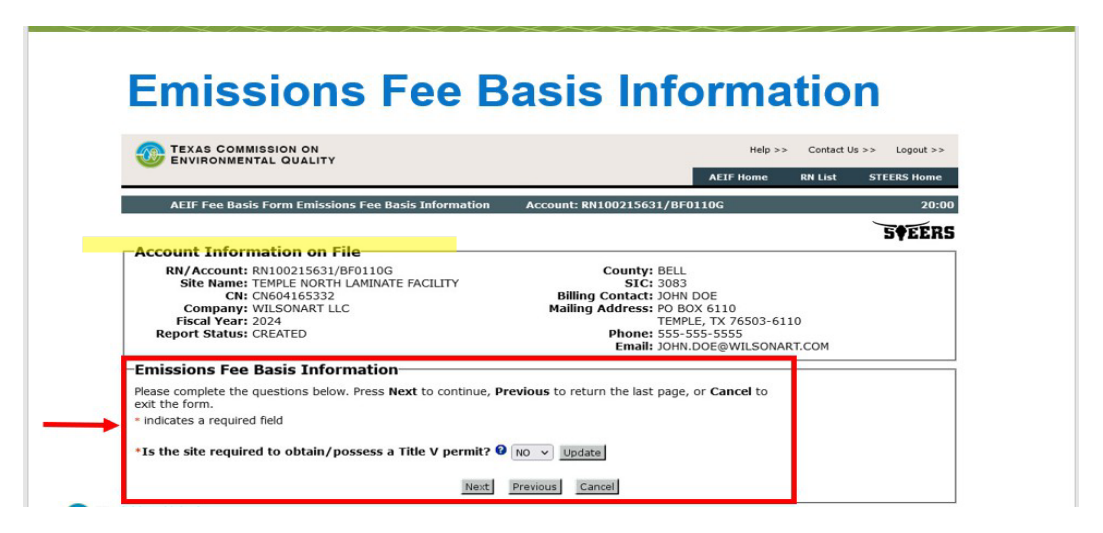

If the answer is **"Yes"**, review the definitions below and report site-level annual emissions for each regulate pollutant or group of pollutants in the table below to establish the emissions fee basis. Report the site's emissions using <u>either</u> allowable emissions rates or actual emissions.

**a. Allowable emissions rates:** Emissions limits specified in an enforceable document such as a permit, certified registration of emissions, or Commission Order (hereafter referred to as enforceable emissions limits) that are in effect during the fiscal year that a fee is due. This is also referred to as the site's potential-to-emit emissions.

• If a site did not submit a verifiable annual point source emissions inventory, then report allowable emission rates on the emissions table.

**b. Routine:** Report actual calendar year (CY) emissions associated with planned activities, including routine operations, and authorized maintenance, startup, and shutdown activities, that occurred during the most recent full calendar year.

If the site submitted a complete and verifiable emissions inventory (EI) for the applicable CY, then report all emissions for the last full CY in the "Actual" section below. Note: If submitting an EI, emissions reported in the table below should be within 5 tons of the emissions reported on the EI. Any discrepancies between the EI and fee emissions will need to be rectified prior to the submission of the fee basis form.

- If the site <u>does not</u> have enforceable emissions limits establishing allowable levels for regulated pollutants and the site is <u>not required</u> to submit an EI, then the site's routine, SMSS, and EE emissions emitted during CY must be used to calculate the fee basis and should be reported in the **"Actual"** section below.
  - Submit actual production, throughput, or measurement records along with the complete documentation of the calculation methods.

**c. Scheduled Maintenance, Startup, and Shutdown (SMSS)**: Report actual emissions from all SMSS activities as defined in 30 TAC §101.1 that are **not** authorized by a permit and that occurred during the most recent full calendar year.

• Note: Authorized MSS should be included with routine emissions, and SMSS should NOT be included with routine emissions.

**d. Emissions Events (EE):** Report actual emissions from all EE as defined in 30 TAC §101.1 that occurred during the most recent full calendar year.

# Emissions Fee Basis Information: Reporting Permit Allowables or Actual Emissions

| Regulated Ballytants (Indiates all                                  | Allowable                          |   | ACTUAL EN                  | MISSIONS FOR CALE       | NDAR YEAR             | 'Calendar     |
|---------------------------------------------------------------------|------------------------------------|---|----------------------------|-------------------------|-----------------------|---------------|
| regulated pollutants (includes all<br>regulated pollutants on site) | Emissions Rates<br>(Tons per Year) | Γ | Routine<br>(Tons per Year) | SMSS<br>(Tons per Year) | EE<br>(Tons per Year) | the last full |
| Volatile organic compounds (VOC)                                    |                                    | Γ |                            |                         |                       | preceding the |
| Carbon monoxide (CO)                                                |                                    |   |                            |                         |                       | the fiscal    |
| Nitrogen oxides (NO <sub>4</sub> )                                  |                                    |   |                            |                         |                       | year.         |
| Sulfur dioxide (SO <sub>2</sub> )                                   |                                    |   |                            |                         |                       |               |
| Particulate matter (PM) total                                       |                                    | Γ |                            |                         |                       |               |
| Other:                                                              |                                    | Γ |                            |                         |                       |               |
| Other:                                                              |                                    |   |                            |                         |                       |               |
| Other:                                                              |                                    | Γ |                            |                         |                       |               |
| Other.                                                              |                                    | T |                            |                         |                       |               |
|                                                                     |                                    | - |                            |                         |                       |               |
|                                                                     |                                    |   | Add New Sa                 | ve                      |                       |               |
|                                                                     |                                    |   |                            |                         |                       |               |
|                                                                     |                                    | N | Previous                   | Cancel                  |                       |               |

### **IMPORTANT**

Please note the following:

• Report <u>either</u> allowable <u>or</u> actual emissions. Reporting both permit allowable and actual emissions will result in the site being assessed a fee for the **combined total of both types of emissions**.

| Emissions Reporting Summary                                      |                                                                                                    |  |  |  |  |
|------------------------------------------------------------------|----------------------------------------------------------------------------------------------------|--|--|--|--|
| Allowable Emissions:                                             | Routine Emissions:                                                                                                 |  |  |  |  |
| PTE thresholds during the fiscal<br>year that a fee is due.<br>+ | Last full calendar year of actual<br>emissions of all regulated pollutants<br>from all individual emissions points |  |  |  |  |
| Emissions from all SMSS that are not authorized by a permit.     | or process units at the site.<br>+                                                                                 |  |  |  |  |
|                                                                  | Emissions from all SMSS that are                                                                                   |  |  |  |  |
| Emissions from all releases due to EEs.                          | not authorized by a permit.<br>+                                                                                   |  |  |  |  |
|                                                                  | Emissions from all releases due to EEs.                                                                            |  |  |  |  |

- Under no circumstances may the emissions on the fee basis form be less than the actual emissions at the site.
- A complete and verifiable annual point source emissions inventory must be submitted to establish the emissions fee basis using actual emissions.
- The reported emissions in the emissions inventory should match the actual emissions reported on the fee form.

## Step 11. Submitting comments and attachments.

- 1. Provide any comments and supporting documentation that will assist in processing and invoicing the site (RN) accurately.
- 2. Use this section to upload any supporting documents.
  - a. Select **"Choose File**" (next to "File to Upload") to upload supporting documents such as the maximum allowable emissions rates table from the site's air permit.
  - b. Click "Upload File".

| -Comments and Attachments-                                                                                                    |  |  |  |  |  |
|----------------------------------------------------------------------------------------------------|--|--|--|--|--|
| Please provide any comments and supplementary documentation and/or emissions calculations below. Press Next<br>to continue, Previous to return the last page, or Cancel to exit the form.                                                                                            |  |  |  |  |  |
| -Comments                                                                                                    |  |  |  |  |  |
| Please provide any comments/explanations about the site that will assist in processing and invoicing the account<br>accurately. Press <b>Save</b> when complete.<br>• Indicates a required field                                                                                     |  |  |  |  |  |
| *Comments:0                                                                                                    |  |  |  |  |  |
| (2000-character limit)                                                                                                    |  |  |  |  |  |
| -Attachments                                                                                                    |  |  |  |  |  |
| There are <b>0</b> attachments.                                                                                                    |  |  |  |  |  |
| Add Attachment-<br>Attachments are not required. If not attaching documents, press the Next button to continue. When attaching documents,<br>browse and select a file, then press the Upload File button to upload the supplementary documentation and/or emissions<br>calculations. |  |  |  |  |  |
| Your must select a file and press the <b>Upload File</b> button to attach a file.     Multiple files can be attached but must be attached one at a time.     Allowed file types include PDFs, Word documents, Excel spreadsheets, and text files.     The file cannot exceed 30 MB.  |  |  |  |  |  |
| *File to Upload: Choose File No file chosen                                                                                                    |  |  |  |  |  |
| *Does the file contain information considered confidential? NO 🗸                                                                                                    |  |  |  |  |  |
| Upload File                                                                                                    |  |  |  |  |  |
|                                                                                                    |  |  |  |  |  |

\*\*It will appear under the attachments section of the page at the end if uploading was successful.

### Step 12. Review the site (RN) information.

1. Review the site (RN) information before you **submit** the fee basis form. Ensure all data is accurate.

| -Comments a   | and Attachments         |      |
|---------------|-------------------------|------|
| -Comments-    |                         | <br> |
| Comments:     |                         |      |
| -Attachment   | s                       | <br> |
| There are 0 a | issociated attachments. |      |

| AEIF Fee Basis Form Sign and Submit                                                                                             | Account: RN1                                    | Account: RN101010101/BF1234X Today's Date: 9/21/2023                     |                                   | 21/2023               |  |  |  |
|----------------------------------------------------------------------------------------------------|-------------------------------------------------|--------------------------------------------------------------------------|-----------------------------------|-----------------------|--|--|--|
|                                                                                                    |                                                 |                                                                          |                                   |                       |  |  |  |
| Account Information on F<br>RN/Account: RN10101010/B<br>Site Name: CENTRAL TEXAS<br>CN: CN612345678<br>Company: REAL PLASTICS C | F1234X<br>FACILITY #4<br>ORP                    | County: BEL<br>SIC: 308<br>Billing Contact: JOH<br>Mailing Address: 1234 | L<br>3<br>N DOE<br>\$ REAL STREET |                       |  |  |  |
| Fiscal Year: 2025<br>Report Status: CREATED                                                                                     | ом                                              |                                                                          |                                   |                       |  |  |  |
| -Account Information                                                                                                    |                                                 |                                                                          |                                   |                       |  |  |  |
| -Site/Company Information Do you need to update your site name or owner name? NO                                                |                                                 |                                                                          |                                   |                       |  |  |  |
| -Billing Contact Information                                                                                                    |                                                 |                                                                          |                                   |                       |  |  |  |
| Do you need to update your b                                                                                                    | illing contact? NO                              |                                                                          |                                   |                       |  |  |  |
| -Status of Account                                                                                                    |                                                 |                                                                          |                                   |                       |  |  |  |
| What is the status of your acc                                                                                                  | ount? ACTIVE                                    |                                                                          |                                   |                       |  |  |  |
| Inspection Fee Basis Inform                                                                                                    | ation                                           |                                                                          |                                   |                       |  |  |  |
| SIC category that has the highe                                                                                                 | est base inspection fee: N/A                    |                                                                          |                                   |                       |  |  |  |
| Emissions Fee Basis Informa                                                                                                    | tion                                            |                                                                          |                                   |                       |  |  |  |
| Is the site required to obtain/p                                                                                                | ossess a Title V permit? YES                    |                                                                          |                                   |                       |  |  |  |
| -Emissions                                                                                                    |                                                 |                                                                          |                                   |                       |  |  |  |
| Regulated Pollutants                                                                                                    | Allowable Emissions Pates                       |                                                                          | ACTUAL EMISSIONS                  |                       |  |  |  |
| (Includes all regulated<br>pollutants on site)                                                                                  | (Tons per Year)                                 | Routine<br>(Tons per Year)                                               | SMSS<br>(Tons per Year)           | EE<br>(Tons per Year) |  |  |  |
| Volatile organic compounds<br>(VOC)                                                                                             |                                                 | 15.2304                                                                  | 3.0179                            | 5.9320                |  |  |  |
| Carbon monoxide (CO)                                                                                                    |                                                 | 16.8937                                                                  | 0                                 | 0                     |  |  |  |
| Nitrogen oxides (NOx)                                                                                                    |                                                 | 20.3972                                                                  | 5.9880                            | 0                     |  |  |  |
| Sulfur dioxide (SO2)                                                                                                    |                                                 | 0.3403                                                                   | 0                                 | 0                     |  |  |  |
| Particulate matter (PM) total                                                                                                   |                                                 | 4.3307                                                                   | 0                                 | 1.0981                |  |  |  |
| Edit                                                                                                    |                                                 |                                                                          |                                   |                       |  |  |  |
| Comments and Attachments                                                                                                    |                                                 |                                                                          |                                   |                       |  |  |  |
| -Comments-                                                                                                    |                                                 |                                                                          |                                   |                       |  |  |  |
| Comments: This is a comment. T                                                                                                  | Comments: This is a comment. This is a comment. |                                                                          |                                   |                       |  |  |  |
| -Attachments-                                                                                                    |                                                 |                                                                          |                                   |                       |  |  |  |
| There is 1 associated attachment.                                                                                               |                                                 |                                                                          |                                   |                       |  |  |  |
| File Name                                                                                                    | File Hash                                       |                                                                          | Confidential \                    | /iew                  |  |  |  |
| FILE_NAME.PDF A1E5F8FB94752                                                                                                    | 4079CB7D260D968DC940D9882A661                   | 75AA1EB0A25427560921                                                     | 08 NO 😺                           | View                  |  |  |  |
| Edit                                                                                                    |                                                 |                                                                          |                                   |                       |  |  |  |

### *Step 13. Complete the certification statement.*

- 1. Please certify that the reported fee basis information is accurate by entering your password and confirm the submittal.
- 2. Input your password and click the "Confirm Submit" button.

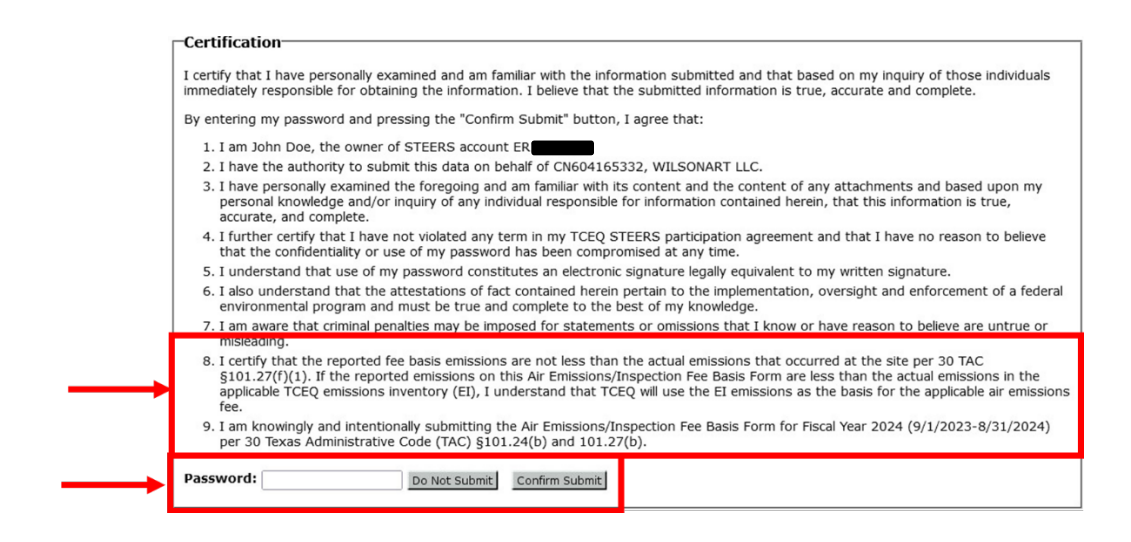

Step 14. Save the form for your records.

- 1. Towards the end of the process, you will see a text stating to print the page.
  - a. Save this page and keep for your records. This confirms the submission to TCEQ and the information submitted.

| AEIF Fee Basis Form Submission Confirmation                                                                                                    | Account: RN100239037/HG4389A                                                                                         | 14:00         |
|----------------------------------------------------------------------------------------------------|----------------------------------------------------------------------------------------------------|---------------|
|                                                                                                    |                                                                                                    | <b>SFEERS</b> |
| Please print this page for your records.<br>This page confirms your submittal to the TCEQ.<br>The submission confirmation number is 107.<br>The security data hash code is<br>1E57C7BFCDB9EC79E9C80F10CE690067C9ABC2BC9A<br>You will also receive a confirmation e-mail. | 68050448A25F9DA78191A9.                                                                                              |               |
| Account Information on File                                                                                                    |                                                                                                    |               |
| RN/Account: RN100239037/HG4389A<br>Site Name: FRIENDSWOOD B C STATION<br>CN: CN602946782<br>Company: DENBURY ONSHORE LLC<br>Fiscal Year: 2025                                                                                                    | County: HARRIS<br>SIC: 3084<br>Billing Contact:<br>Mailing Address: 5851 LEGACY CIR STE 1200<br>PLANO, TX 75024-5966 |               |
| Report Status: SUBMITTED                                                                                                    | Phone:<br>Email:                                                                                                    |               |
| Account Information                                                                                                    |                                                                                                    |               |
| -Site/Company Information-                                                                                                    |                                                                                                    |               |
| Do you need to update your site name or owner na                                                                                                    | me? NO                                                                                                    |               |
| -Billing Contact Information-                                                                                                    |                                                                                                    |               |
| Do you need to update your billing contact? NO                                                                                                    |                                                                                                    |               |
| -Status of Account                                                                                                    |                                                                                                    |               |
| What is the status of your account? ACTIVE                                                                                                    |                                                                                                    |               |
| Inspection Fee Basis Information                                                                                                    |                                                                                                    |               |
| SIC category that has the highest base inspection fe                                                                                                    | ee: 3273                                                                                                    |               |
| Emissions Fee Basis Information                                                                                                    |                                                                                                    |               |
| Is the site required to obtain/possess a Title V perm                                                                                                    | nit? NO                                                                                                    |               |

| I certify that I have personally examined and am familiar with the information submitted and that based on my inquiry of those individuals immediately responsible for obtaining the information. I believe that the submitted information is true, accurate and complete.<br>By entering my password and pressing the Confirm Submit button, I agree that:                                                              |
|----------------------------------------------------------------------------------------------------|
| 1. I am Mark A Chambers, the owner of STEERS account ER                                                                                                    |
| 2. I have the authority to submit this data on behalf of CN602946782, DENBURY ONSHORE LLC.                                                                                                    |
| 3. I further certify that I have not violated any term in my TCEQ STEERS participation agreement and that<br>I have no reason to believe that the confidentiality or use of my password has been compromised at<br>any time.                                                                                                    |
| <ol> <li>I understand that use of my password constitutes an electronic signature legally equivalent to my<br/>written signature.</li> </ol>                                                                                                    |
| 5. I am knowingly and intentionally submitting the Air Emissions/Inspection Fee Basis Form for the stated<br>fiscal year per 30 Texas Administrative Code (TAC) §101.24(b) and/or §101.27(b). I have personally<br>examined the foregoing and am familiar with its content and the content of any attachments.                                                                                                    |
| 6. I certify that the information reported in this Air Emissions/Inspection Fee Basis Form is true, accurate, and fully represents to the best of my knowledge the regulated entity's operations and, for a regulated entity subject to 30 TAC §101.27, the actual emissions that occurred during the applicable calendar year.                                                                                          |
| <ol><li>I am aware that enforcement action may be imposed for statements or omissions that I know or have<br/>reason to believe are untrue or misleading.</li></ol>                                                                                                    |
| 8. I certify that the reported fee basis emissions are not less than the actual emissions that occurred at<br>the site per 30 TAC §101.27(f)(1). If the reported emissions on this Air Emissions/Inspection Fee Basis<br>Form are less than the actual emissions in the applicable TCEQ emissions inventory (EI), I understand<br>that TCEQ will use the EI emissions as the basis for the applicable air emissions fee. |
| This document was signed by Mark A Chambers, ER , on 11/20/2024 08:11 AM.                                                                                                    |
| Cancel                                                                                                    |

2. Once a form has been submitted, the status for the site will change to "View".

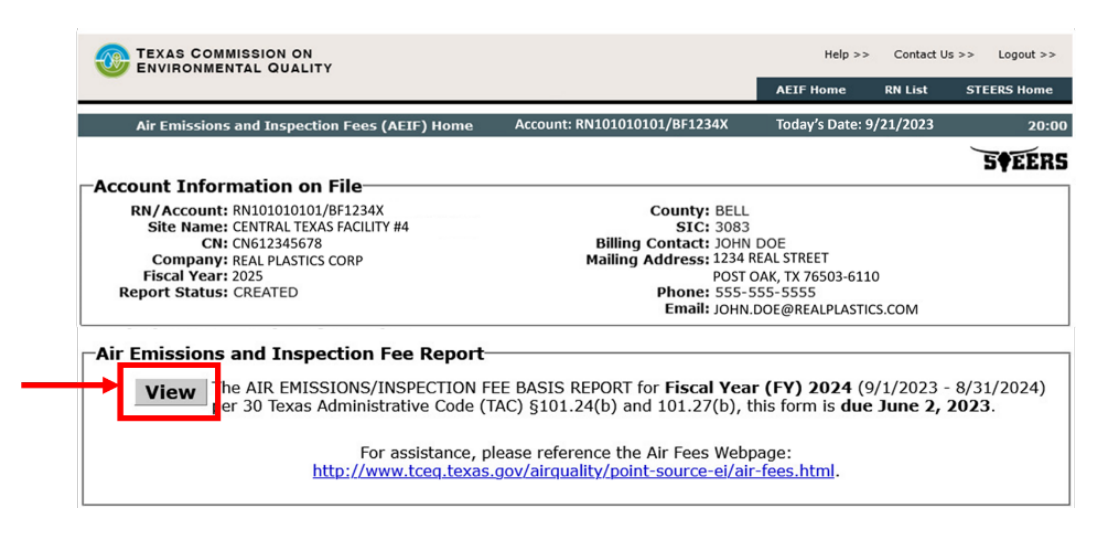

3. By clicking on **"View**" you will be able to review the submitted fee basis information. After submitting the form, no changes can be made in STEERS. Contact the air fees programs if changes need to be made to the reported information.

|                                                                                                    | ,                              | telp >> | Contact Us >: | Logout >>   |
|----------------------------------------------------------------------------------------------------|--------------------------------|---------|---------------|-------------|
|                                                                                                    |                                | AET     | Home :        | STEERS Home |
| AEIF Fee Basis Form Submission Confirmation Account: F                                                     | N100239037/HG4389A             |         |               | 6:34        |
|                                                                                                    |                                |         |               | 50EERS      |
|                                                                                                    |                                |         |               | 540010      |
| This report was submitted to the TCEQ on 11/20/2024 08:11 Al<br>The submission confirmation number is 107. |                                |         |               |             |
| The security data hash code is<br>1E57C7BFCDB9EC79E9C80F10CE690067C9ABC2BC9A68050448                       | A25F9DA78191A9.                |         |               |             |
| -Account Information on File-                                                                              |                                |         |               |             |
| RN/Account: RN100239037/HG4389A                                                                            | County: HARRIS                 |         |               |             |
| Site Name: FRIENDSWOOD B C STATION                                                                         | SIC: 1311C                     |         |               |             |
| COMPANY: DENBURY ONSHORE LLC                                                                               | Mailing Address: 5851 LEGACY ( | IR STE  | 1200          |             |
| Fiscal Year: 2025                                                                                          | PLANO, TX 750                  | 24-5966 |               |             |
| Report Status: SUBMITTED                                                                                   | Phone:<br>Email:               |         |               |             |
| A                                                                                                    |                                |         |               |             |
| -Site/Company Information                                                                                  |                                |         |               |             |
| Site/ company information                                                                                  |                                |         |               |             |
| Do you need to update your site name or owner name? NO                                                     |                                |         |               |             |
| -Billing Contact Information                                                                               |                                |         |               |             |
| Do you need to update your billing contact? NO                                                             |                                |         |               |             |
| -Status of Account                                                                                         |                                |         |               |             |
| What is the status of your account? ACTIVE                                                                 |                                |         |               |             |
| mat is the status of your account. Serve                                                                   |                                |         |               |             |
| -Inspection Fee Basis Information-                                                                         |                                |         |               |             |
| SIC category that has the highest base inspection fee: 3273                                                |                                |         |               |             |
|                                                                                                    |                                |         |               |             |
| Emissions Fee Basis Information                                                                            |                                |         |               |             |
| Is the site required to obtain/possess a Title V permit? NO                                                |                                |         |               |             |
| Comments and Attachments                                                                                   |                                |         |               |             |
|                                                                                                    |                                |         |               |             |
| -Comments-                                                                                                 |                                |         |               |             |
| Comments:                                                                                                  |                                |         |               |             |
|                                                                                                    |                                |         |               |             |
|                                                                                                    |                                |         |               |             |
| -Attachments                                                                                               |                                |         |               |             |
| There are 0 associated attachments.                                                                        |                                |         |               |             |
|                                                                                                    |                                |         |               |             |

#### -Certification-

I certify that I have personally examined and am familiar with the information submitted and that based on my inquiry of those individuals immediately responsible for obtaining the information. I believe that the submitted information is true, accurate and complete. By entering my password and pressing the Confirm Submit button, I agree that: 1. I am Mark A Chambers, the owner of STEERS account ER 2. I have the authority to submit this data on behalf of CN602946782, DENBURY ONSHORE LLC. 3. I further certify that I have not violated any term in my TCEQ STEERS participation agreement and that I have no reason to believe that the confidentiality or use of my password has been compromised at any time. 4. I understand that use of my password constitutes an electronic signature legally equivalent to my written signature. 5. I am knowingly and intentionally submitting the Air Emissions/Inspection Fee Basis Form for the stated fiscal year per 30 Texas Administrative Code (TAC) §101.24(b) and/or §101.27(b). I have personally examined the foregoing and am familiar with its content and the content of any attachments. 6. I certify that the information reported in this Air Emissions/Inspection Fee Basis Form is true, accurate, and fully represents to the best of my knowledge the regulated entity's operations and, for a regulated entity subject to 30 TAC §101.27, the actual emissions that occurred during the applicable calendar year. 7. I am aware that enforcement action may be imposed for statements or omissions that I know or have reason to believe are untrue or misleading. 8. I certify that the reported fee basis emissions are not less than the actual emissions that occurred at the site per 30 TAC §101.27(f)(1). If the reported emissions on this Air Emissions/Inspection Fee Basis Form are less than the actual emissions in the applicable TCEQ emissions inventory (EI), I understand that TCEQ will use the EI emissions as the basis for the applicable air emissions fee.

This document was signed by Mark A Chambers, ER on 11/20/2024 08:11 AM.

Cancel

### Step 15. Another way of viewing or retrieving the fee form for your records.

STEERS stores the fee basis information reported for a site (RN) in a report called a copy of record. To retrieve a copy of record (COR) for a particular site go back to the **"STEERS Home"** and select the program area **"Air Emissions and Inspection Fees (AEIF)"**.

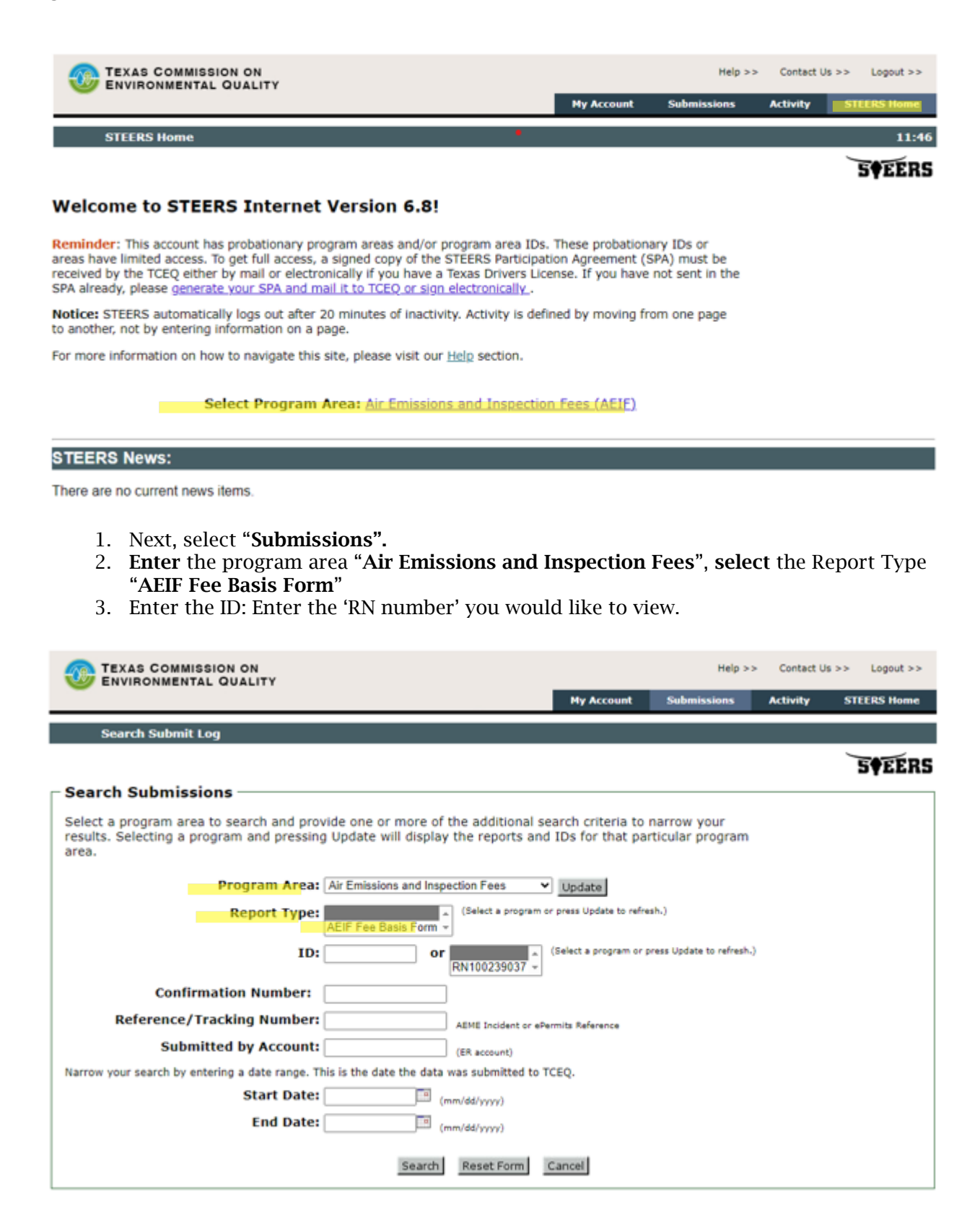

4. **Select** the "**View COR**" for the fee submittal that you would like to view.

• If the company submitted attachments with their submittal, the attachments can also be viewed and obtained from this window by selecting an option from the drop-down menu.

| TEXAS COMMISSION ON ENVIRONMENTAL QUALITY |                    |            |        | Help >>    | Contact Us  | >> Logout >> |             |
|-------------------------------------------|--------------------|------------|--------|------------|-------------|--------------|-------------|
|                                           |                    |            |        | My Account | Submissions | Activity     | STEERS Home |
| Search Results for                        | Submit Log         |            |        |            |             |              | 14:47       |
| Search Again New Sea                      | irch               |            |        |            |             |              | STEERS      |
| Your Search Returned 2 Re                 | ecords             |            |        |            |             |              |             |
| 1-2 of 2 Records                          |                    |            |        |            |             |              |             |
| Subject                                   | Submitted <b>*</b> | Processed  | Conf.# | Account    | Pgm Area ID | Action       |             |
| AEIF Fee Basis Form                       | 11/20/2024         | 11/20/2024 | 107    | ER         | RN100239037 | View COR     | Go          |
| AEIF Fee Basis Form                       | 11/12/2024         | 11/12/2024 | 106    | ER         | RN100211507 | View COR     | Go          |

The following search criteria was entered: Program Areas: AEIF

### AEIF Fee Basis Form Submission Confirmation

RN\Account: RN100239037/HG4389A Submitted: 11/20/2024 Confirmation # 107

| Account Information on File                                                                                                    |                                                 |
|----------------------------------------------------------------------------------------------------|-------------------------------------------------|
| RN/Account: RN100239037/HG4389A<br>Site Name: FRIENDSWOOD B C STATION<br>CN: CN602946782                                                                                                    | County: HARRIS<br>SIC: 3084<br>Billing Contact: |
| Company: DENBURY ONSHORE LLC                                                                                                    | Mailing Address: 5851 LEGACY CIR STE 1200       |
| Report Status: CREATED                                                                                                    | Phone:                                          |
|                                                                                                    | Email:                                          |
| Account Information                                                                                                    |                                                 |
| -Site/Company Information                                                                                                    |                                                 |
| Do you need to update your site name or owner name? NO                                                                                                    |                                                 |
|                                                                                                    |                                                 |
| -Status of Account                                                                                                    |                                                 |
| Do you need to update your site name or owner name? ACTIVE                                                                                                    |                                                 |
| ∟<br>┌─Inspection Fee Basis Information────────────────────────────────────                                                                                                    |                                                 |
| SIC category that has the highest base inspection fee: 3273                                                                                                    |                                                 |
| Emissions Fee Basis Information-                                                                                                    |                                                 |
| Is the site required to obtain/possess a Title V permit? NO                                                                                                    |                                                 |
| Comments and Attachments                                                                                                    |                                                 |
| Comments                                                                                                    |                                                 |
| Comments:                                                                                                    |                                                 |
| l                                                                                                    |                                                 |
|                                                                                                    |                                                 |
|                                                                                                    |                                                 |
| Certification                                                                                                    |                                                 |
| I certify that I have personally examined and am familiar with the information submitted and that based on my inquiry of those individuals immediately responsible for obtaining the information. I believe that the submitted information is true, accurate and complete.                                                                                                    |                                                 |
| By entering my password and pressing the Confirm Submit button, I agree that:                                                                                                    |                                                 |
| 1. I am Mark A Chambers, the owner of STEERS account ER                                                                                                    |                                                 |
| 2. I have the authority to submit this data on behalf of CN602946782, DENBURY ONSHORE LLC.                                                                                                    |                                                 |
| <ol><li>I further certify that I have not violated any term in my TCEQ STEERS participation agreement and that I have no reason to believe that the confidentiality or use<br/>of my password has been compromised at any time.</li></ol>                                                                                                    |                                                 |
| <ol> <li>I understand that use of my password constitutes an electronic signature legally equivalent to my written signature.</li> </ol>                                                                                                    |                                                 |
| 5. I am knowingly and intentionally submitting the Air Emissions/Inspection Fee Basis Form for the stated fiscal year per 30 Texas Administrative Code (TAC)                                                                                                    |                                                 |
| 6. I certify that the information reported in this Air Emissions/Inspection Fee Basis Form is true, accurate, and fully represents to the best of my knowledge the                                                                                                    |                                                 |
| regulated entity's operations and, for a regulated entity subject to 30 TAC §101.27, the actual emissions that occurred during the applicable calendar year.                                                                                                    |                                                 |
| <ol> <li>I am aware that enforcement action may be imposed for statements or omissions that I know or have reason to believe are untrue or misleading.</li> <li>I certify that the reported fee basis emissions are not less than the actual emissions that occurred at the site per 30 TAC §101.27(f)(1). If the reported emissions on this Air Emissions/Inspection Fee Basis Form are less than the actual emissions in the applicable TCEQ emissions inventory (EI), I understand that TCEQ will use the EI emissions as the basis for the applicable air emissions fee.</li> </ol> |                                                 |
| This document was signed by Mark A Chambers.<br>Signature Hash: 5142C20E9BBDD4C457E8B935FBA03DD109FBF7554092A43A2181FB0282C34B80                                                                                                    |                                                 |
| Additional Information                                                                                                    |                                                 |
| The following is additional information contained in your Copy of Record                                                                                                    | d:                                              |
| Submission IP Address:                                                                                                    |                                                 |
| Submission Date and Time: 11/20/2024 08:11 AM                                                                                                    |                                                 |
| SIEEKS VERSION: 6,83<br>Submission Confirmation Number: 107                                                                                                    |                                                 |
| Submission Data Hash Code: 1E57C7BFCDB9EC79E9C80F10CE690067C9ABC2BC9A68050448A25F9DA78191A9                                                                                                    |                                                 |
| L                                                                                                    |                                                 |